## Using the FCC Broadband Map to Challenge the Availability Coverage of Fixed Broadband Tutorial

FCC National Broadband Map

601 E Douglas St O'Neill, NE 68763

neill Nebraska 68763 United State

Dneill, Nebraska, United States Douglas, Nebraska, United States East Douglas, Massachusetts, United State

Nebraska, United States Douglas, Georgia, United State: Douglas, Wyoming, United Stat

C 
broadbandmap.fcc.gov/ho

**Step 1:** Go the FCC's National Broadband Map at: <u>https://broadbandmap.fcc.gov/</u> <u>home</u> and enter an address in the "location" box.

**Step 2:** The panel on the right side of your screen will show the internet data for the address that you entered. If you find this data is incorrect, click on 'Availability Challenge'.

**Step 3:** Once you have clicked on 'Availability Challenge', find your provider and click 'Select' and then scroll down to fill out the rest of the requested information.

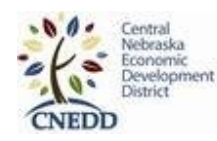

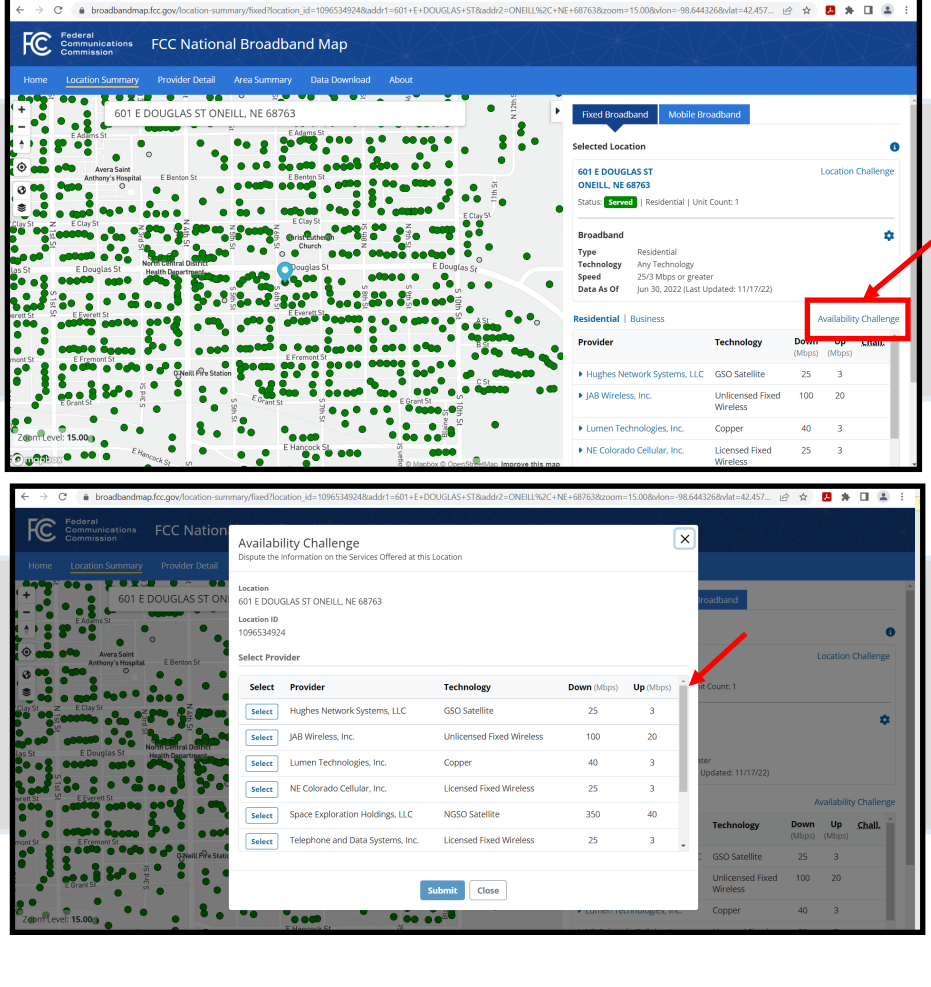

e 🛪 🖪 🛪 🗆 😩

DISCLAIMER: The screen captures that are featured in this flyer were created by using the FCC's National Broadband Map (accessed at: <u>https://broadbandmap.fcc.gov/home</u>), and constitutes fair use of these materials for public outreach educational purposes. If you have any questions, please visit https://broadbandmap.fcc.gov/home.